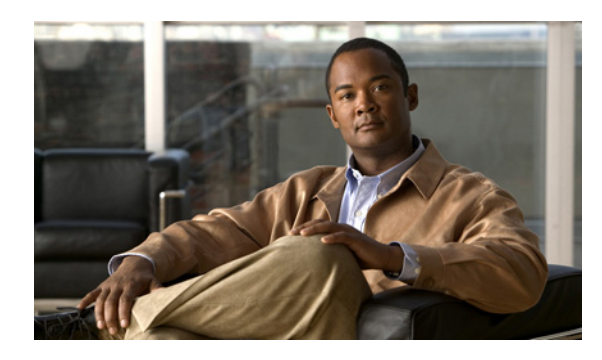

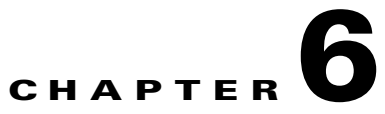

# **Cisco Spectrum Expert Software Active Devices**

# **Active Devices**

The **Active Device** tree normally displays on the left side of the Cisco Spectrum Expert Software. It shows access points, ad-hocs, and interfering devices if these devices (access points and interferers) are currently live (transmitting). A tree structure organizes access points together, ad-hocs together, and different types of interfering devices together.

- To view the **Device Tree**, select **View > Active Devices**.
- If you double-click on a device, a dialog box will appear providing more detail on the device including a picture of a typical device that matches the RF signature. (You can also right-click on the device and select **What Is This Device**?)
- Right-click on any interferer device and select **Find This Device** to activate the **Device Finder**. See "Device Finder Mode" for more information.

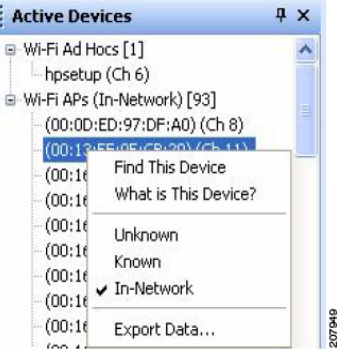

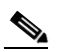

Note The Device Finder can only locate certain types of devices. If you right-click on a device that can't be located, you will not be able to access the Find This Device option. Also, a device must be currently active (transmitting) in order to find it. If, in Devices View, you click on a device which is not currently transmitting, you will not be able to access the Find This Device option.

## **Current Devices vs. Historical Devices**

The **Active Devices** tree only shows devices which are currently active, or transmitting, during the last measurement interval.

For an historical list of detected devices—which includes currently active devices, but also devices which are no longer detected—use the **Devices View**. See "Working With Devices View" for more information.

You can also see a pop-up list of active devices by mousing-over the trace area of a Cisco Spectrum Expert plot.

#### **Keeping Your Eye On A Particular Device**

If there is a particular device that is of interest to you, you can keep an eye on the device simply by clicking on it. Your selected row will be highlighted.

As new devices are detected (or disappear from view), the **Active Devices** tree will auto-scroll and auto-sort. However, Cisco Spectrum Expert Software will make sure that your highlighted row always remains in view; in other words, auto-scrolling and auto-sorting will be adjusted so that your highlighted row always remains visible on Cisco Spectrum Expert.

## **Problem Indicators and Security Alerts**

Problematic devices shown in the Active Devices pane are highlighted in yellow or red. The colors indicate the interference level of active devices. Yellow means the duty cycle of the interferer is greater than 25% and it affects at least one channel with a BSS device. Red means the duty cycle of the interferer is greater than 50% and it affects at least one channel with a BSS device.

Security and alert settings are available and can be configured using the **Settings – Alert** window. Once configured, security alert icons display in the **Active Devices** tree when the predefined triggers occur.

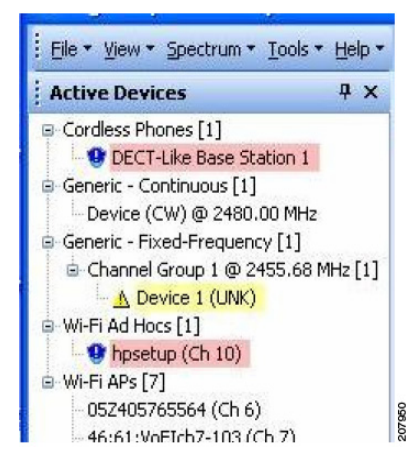

#### **Active Devices and Devices View**

Normally, you do not need to see the **Active Devices** tree at the same time that you are in Cisco Spectrum Expert Software's **Devices** mode, since in **Devices** mode you can see all RF devices—both those which are currently active, and historical devices.

If you select the **Devices** tab in the main **Cisco Spectrum Expert Software** workspace, and select the push-pin on the Active Devices tree, Cisco Spectrum Expert Software hides the **Active Devices** tree. However, a small **Active Devices** tab remains visible at the left side of the display.

| Control Panel           | 4 X | Spectrum                                | Spectrum                    | (2)                             | Devices         |  |
|-------------------------|-----|-----------------------------------------|-----------------------------|---------------------------------|-----------------|--|
| Tree View               |     | Devices: Currently Active, All Channels |                             |                                 |                 |  |
| Devices Historic Range: |     | Device '                                | Signal<br>Strength<br>(dBm) | Duty<br>Cycle<br>(%) " \(\not\) | Discovery Time  |  |
| Currently Active        | ~   | Cordless Phones [1]                     |                             |                                 |                 |  |
|                         |     | DECT-Like Base Station 105              | -80.3                       | 4                               | Wed Jan 17 13:1 |  |
| Channel Selection:      |     | Wi-Fi APs (In-Network) [7]              |                             |                                 |                 |  |
| Lun m                   | 1   | (00:13:19:92:5E:50) (Ch 6)              | -88.0                       |                                 | Wed Jan 17 13:1 |  |
| All Channels            | ×   | (00:13:C4:63:F9:90) (Ch 3)              | -90.0                       |                                 | Wed Jan 17 12:2 |  |
|                         |     | (00:14:1C:F0:D8:60) (Ch 1)              | -88.0                       |                                 | Wed Jan 17 13:0 |  |
|                         |     | 05240576556+ (Ch 6)                     | ·65.0                       |                                 | Wed Jan 17 09:5 |  |
|                         |     | BOARDROOM (Ch 11)                       | ·63.0                       |                                 | Wed Jan 17 09:5 |  |
|                         |     | Germantown Wireless (Ch 8)              | -62.0                       |                                 | Wed Jan 17 09:5 |  |
|                         |     | PT Wireless (Ch 1)                      | -88.0                       |                                 | Wed Jan 17 09:5 |  |

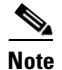

You can move the mouse over

this tab to bring the **Active Devices** tree back into view temporarily. The **Devices Control Panel** is temporarily hidden behind the **Active Devices** pane.

If you then click on the push-pin (circled in the illustration at right), on the **Active Devices** pane, this puts the **Active Devices** pane permanently on view. The **Devices Control Panel** will then still be on view, but you will see it lower down on the left side of the display.

You might want **Active Devices** on view at the same time as **Devices** mode, as an easy way to distinguish between currently active devices vs. the more extensive list of devices (active and historical) shown in **Devices** mode.

See "Hiding/Unhiding the Active Devices List and Control Panel" for more information.

#### **Exporting Data**

The **Export Data** feature provides additional functionality to the list of active devices in the **Active Devices** tree. The **Export Data** feature allows you to export device information to a file for future analysis. This option can be accessed by right-clicking on a device in the **Active Device** tree to display a pop-up menu.

When **Export Selected Data...** is selected, a window appears providing a default file name and Save in location (Spectrum Captures folder). The window also allows user selection of the file name and Save in location.